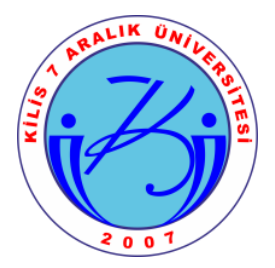

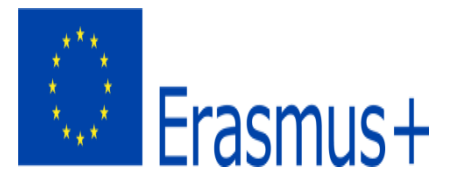

## 2022 PROJE DÖNEMI ERASMUS DERS VERME VE EĞİTİM ALMA HAREKETLILIĞI ADIM ADIM BAŞVURU BILGILERI

1. Başvuru sayfasında e-devletle giriş yaptıktan sonra arama bölümüne 'Kilis 7 Aralık' yazarak ilgili ilanları sıralayınız.

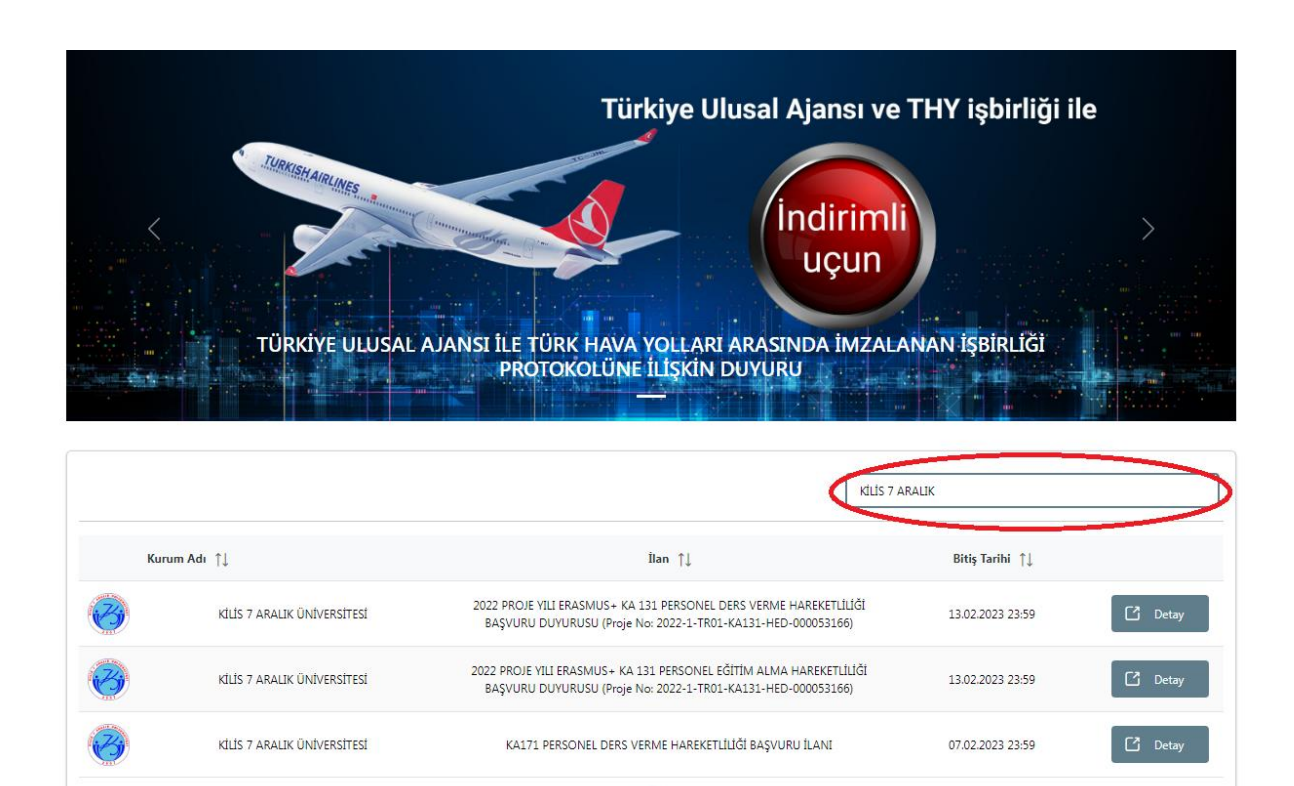

2. Başvuru yapmak istediğiniz hareketlilik türünü seçiniz.

| 8 | Başvuru Portalı    |                                                                        |                                                                                                    |                    | Ahmet TURANOĞLU<br>Bireysel |
|---|--------------------|------------------------------------------------------------------------|----------------------------------------------------------------------------------------------------|--------------------|-----------------------------|
|   | Bireysel           | ≡                                                                      | llan Adı                                                                                                    | Son Başvuru Tarihi | Durum/Sonuc                 |
|   | Profil             |                                                                        | Ankara Üniversitesi 2023-2024 Akademik Yili Erasmus- KA131 Öğrenim Hareketiliği Üanı                                             | 13.02.2023 17:00   | Ваşvuru Үар                 |
|   | 🗣 THY İndirim Kodu | Portali<br>Ilan Ac<br>ularm<br>drim Kodu<br>Erasmu<br>2022 P<br>2022 P | KALTI PERSONEL DERS VERME HAREVETLILLÖF BAŞVURU İLANI                                                                            | 07.02.2023 23:59   | Вазучиги Уар                |
|   |                    |                                                                        | Erasmus - Staj Hareketiliĝi Program 2022-2024 Proje Dônemi Bapvunusu                                                             | 13.02.2023 16:00   | Ваşvuru Үар                 |
|   |                    |                                                                        | 2022 PROJE YILI ERASMUS – KA 131 PERSONEL DERS VERME HAREKETÜLÜĞİ BAŞIVURU DUYURUSU (Proje No: 2022-1-17801-KA131-HED-000053166) | 13.02.2023 23:59   | Вазучиги Уар                |
|   |                    |                                                                        | 2022 PROJE YILI ERASMUS+ KA 131 PERSONEL EĞİTİM ALMA HAREKETLİLİĞİ BAŞIVURU DUYURUSU (Proje No: 2022-1-TROL-KA131-HED-000053166) | 13.02.2023 23:59   | Ваşvuru Үар                 |
|   |                    |                                                                        |                                                                                                    |                    |                             |

3. Kişisel bilgilerin olduğu sayfa otomatik olarak ekrana gelecektir ve sisteme vesikalık fotoğrafın yüklenmesi gerekmektedir.

| 1<br>Kişisel Bil                                                   | 2<br>ilgiler Personel / Akedemisyen Bilgileri                                              | 3<br>Tercih Bilgileri                 | 4<br>Yabancı Dil Bilgileri | 5<br>İletişim Bilgileri  | 6<br>Belge Yükleme | 7<br>Onay             |
|--------------------------------------------------------------------|--------------------------------------------------------------------------------------------|---------------------------------------|----------------------------|--------------------------|--------------------|-----------------------|
| 20                                                                 | 1022 PROJE YILI ERASMUS+ KA 131 PERSONEL                                                   | DERS VERME HAREKETLİLİĞ<br>000053166) | İ BAŞVURU DUYURUSU (P      | 'roje No: 2022-1-TR01-K/ | 131-HED-           | LISA ANNA<br>Con 2004 |
| <ul> <li>Herhangi</li> <li>SehötGaz</li> <li>Devletin H</li> </ul> | i bir engelniz var m?<br>ai yakını mısına?<br>koruma, bakını veya barınma altında mısınız? | y #                                   |                            |                          |                    | eri >                 |

4. Tik atılan soruları kanıtlayıcı belgeler yükle sekmesi seçilerek sisteme yüklenmelidir.

| 8 | Başvuru Portalı                                            |   |                                                                                                    |
|---|------------------------------------------------------------|---|----------------------------------------------------------------------------------------------------|
| • | Bireysel                                                   | = | 1 2 3 3 5 5 6 7 7 7 7 7 7 7 7 7 7 7 7 7 7 7 7 7                                                                                                    |
|   | <ul> <li>Basvurularım</li> <li>THY İndirim Kodu</li> </ul> |   | 1022 PROJE YILI ERASMUS+ KA 131 PERSONEL DERS VERME HAREKETILLIĞI BAŞVURU DUYURUSU (Proje No: 2022-1-TR01-KA131-HED-<br>000053166)                                                                                                    |
|   |                                                            |   | Personel / Akademik Bilgi                                                                                                    |
|   |                                                            |   | 🕐 🗠 🖓 Vikke                                                                                                    |
|   |                                                            |   | Erssmus Koordinatórú olarak görev yaptójm sırada birimimde/bölömümde öğrenci hareketiliği yapılmıştır.     Oniversitenizde toplam iş tecrübeniz kaç yıldır? *     En az 4 yıl                                                                                                    |
|   |                                                            |   | Yabancı dilde açılmış bir programda ders veriyor olmak veya değişim öğrencileri (Mevlana, Erasmus, ikili protokol kapsam) için yabancı dilde ders     Q      Yükke     Wermiş/veriyor olmak     Ulusal yapay zeka stratejisi kapsamında yapay zeka ile ilgili faaaliyetlerde bulunacağım. |
|   |                                                            |   | Daha önce Erasmus ders verme hareketilliğinden faydalandınız mı?                                                                                                    |
|   |                                                            |   | K Geri                                                                                                    |

5. Tercih listesi ekranından herhangi bir Üniversite seçilerek "1. Tercihinizi Ekleyin" sekmesi tıklanarak kaydedilir. Ayrıca 2017 sonrası Erasmus Hareketliliğine katıldıysanız ilgili kutucuğu işaretleyiniz.

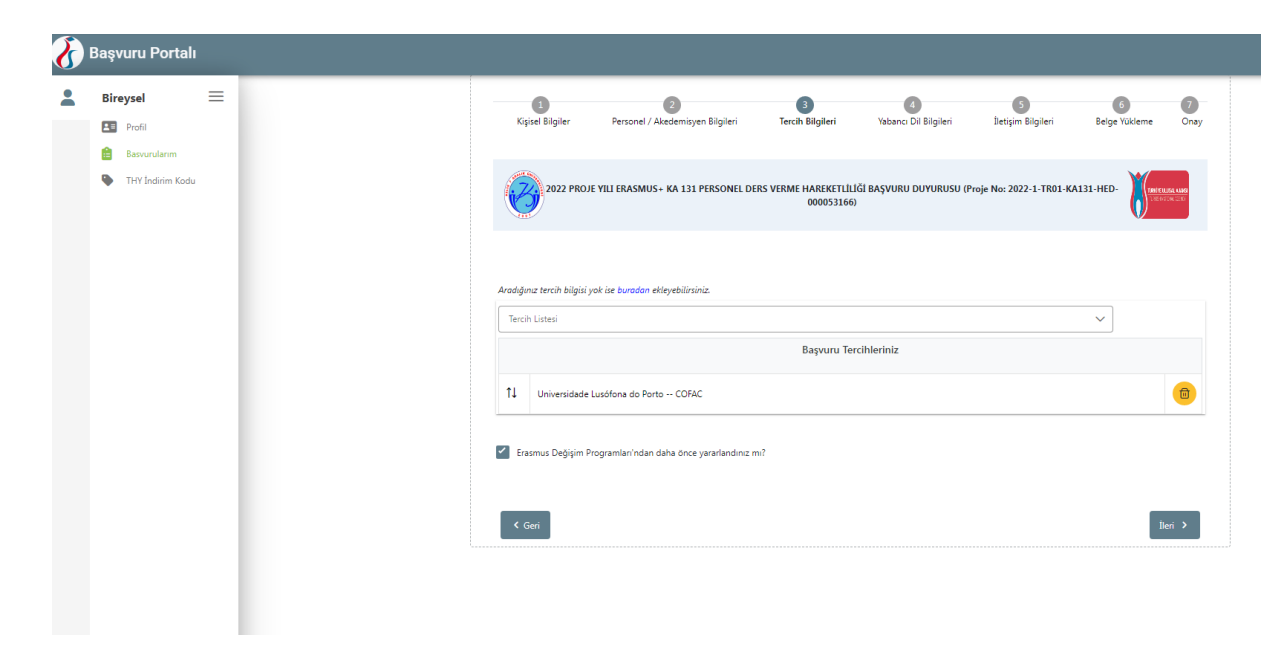

6. Yabancı Dil Sınav sonuçlarına ait; Sınav dili, Sınav Türü, Sınav Yılı ve Sınav Puanı bilgileri eksiksiz girilmelidir. Belge yüklenmesi gerekiyorsa sistemde belge yükle sekmesi aktif olacaktır. Önemli Not: 2009 yılı öncesine ait Yabancı Dil Puanı olanlar yıl bölümüne 2009 yılını yazarak belgelerini sisteme yüklemeleri gerekmektedir.

| Bireysel 🗮                                                 | 1<br>Kişisel Bilgiler | 2<br>Personel / Akedemisyen Bilgileri | 3<br>Tercih Bilgileri             | 4<br>Yabancı Dil Bilgileri   | 5<br>İletişim Bilgileri | 6 7<br>Belge Yükleme Onay |
|------------------------------------------------------------|-----------------------|---------------------------------------|-----------------------------------|------------------------------|-------------------------|---------------------------|
| <ul> <li>Basvurularım</li> <li>THY İndirim Kodu</li> </ul> | 2022 PROJE            | YILI ERASMUS+ KA 131 PERSONEL DE      | RS VERME HAREKETLİLI<br>000053166 | İĞİ BAŞVURU DUYURUSU (P<br>) | roje No: 2022-1-TR01-KJ | A131-HED-                 |
|                                                            | Yabanci Dil           | V Yabanci Sinav Dil                   | V Sinav Yılı                      | ✓ Pua                        | n                       | + Yabancı Dili Ekleyin    |
|                                                            | Dil Adı / Sınav       |                                       |                                   |                              |                         |                           |
|                                                            | < Geri                |                                       |                                   |                              |                         | ileri >                   |
|                                                            |                       |                                       |                                   |                              |                         |                           |

7. Bu bölümde İletişim bilgilerinizi yazınız.

| Başvuru Portalı  |                      |                                   |                                    |                        |                          |               |                   |
|------------------|----------------------|-----------------------------------|------------------------------------|------------------------|--------------------------|---------------|-------------------|
| Bireysel 📃       | 1                    | 2                                 | 3                                  | 4                      | 5                        | 6             | 0                 |
| Basvurularım     | Kışısel Bilgiler     | Personel / Akedemisyen Bilgileri  | Tercih Bilgileri                   | Yabancı Dil Bilgileri  | lletişim Bilgileri       | Belge Yükleme | Ona               |
| THY İndirim Kodu | 2022 PROJE           | YILI ERASMUS+ KA 131 PERSONEL DEI | RS VERME HAREKETLİLİ<br>000053166) | Ğİ BAŞVURU DUYURUSU (F | 'roje No: 2022-1-TR01-KA | A131-HED-     | <b>UN3</b><br>200 |
|                  | - Cep Telefonunuz *  |                                   |                                    |                        |                          |               |                   |
|                  | - Mail Adresiniz *   |                                   |                                    |                        |                          |               |                   |
|                  | - İkamet Adresiniz * |                                   |                                    |                        |                          |               |                   |
|                  |                      |                                   |                                    |                        |                          |               |                   |
|                  | < Geri               |                                   |                                    |                        |                          | İleri         | >                 |
|                  |                      |                                   |                                    |                        |                          |               |                   |
|                  |                      |                                   |                                    |                        |                          |               |                   |

8. Kabul Belgesi: Başvuru aşamasında Davet/Kabul Mektubu Invitation/Acceptance Letter belgelerinin sisteme yüklenmesi;

Öncelik Dilekçesi: Rektör Yardımcısı, Dekan ve Dekan Yardımcısı, Yüksekokul Müdür ve Müdür Yardımcısı, Meslek Yüksekokulu Müdür ve Mürdü Yardımcısı ve Bölüm Başkanı görevlerinde bulunuyor olanların "Görevlendirme Belgelerinin" sisteme yüklenmesi;

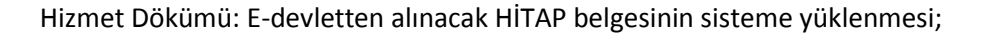

| Daşvara Fortan                                             |                                                              |                                       |                                   |                              |                         |                    |                                                          |
|------------------------------------------------------------|--------------------------------------------------------------|---------------------------------------|-----------------------------------|------------------------------|-------------------------|--------------------|----------------------------------------------------------|
| Bireysel 📃                                                 | 1<br>Kişisel Bilgiler                                        | 2<br>Personel / Akedemisyen Bilgileri | 3<br>Tercih Bilgileri             | 4<br>Yabancı Dil Bilgileri   | 5<br>İletişim Bilgileri | 6<br>Belge Yükleme | 7<br>Ona                                                 |
| <ul> <li>Basvurularım</li> <li>THY İndirim Kodu</li> </ul> | 2022 PROJE                                                   | YILI ERASMUS+ KA 131 PERSONEL DE      | RS VERME HAREKETLILI<br>000053166 | iği başvuru duyurusu (i<br>) | Proje No: 2022-1-TR01-K | A131-HED-          | INTELLISA LANG<br>NE INSTONE CENTRE<br>NE INSTONE CENTRE |
|                                                            | <ul> <li>Kabul Belgesi</li> <li>Öncelik Dilekçesi</li> </ul> |                                       |                                   |                              |                         | Q                  | ▲ Yükle ▲ Yükle                                          |
|                                                            | ✓ Hizmet Dökümü                                              |                                       |                                   |                              |                         | Q                  | 🗘 Yükle                                                  |
|                                                            | < Geri                                                       |                                       |                                   |                              |                         |                    | İleri                                                    |

9. En son aşamada sayfanın sağ alt köşesinde bulunan başvuruyu tamamla sekmesi tıklanarak başvuru gerçekleştirilir. Başvuru süresi bitinceye kadar sisteme girilerek güncelleme yapılabilir.